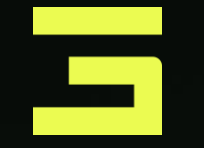

# Metro IO

/ Programmierung der Torposition

DESIGNED IN AUSTRIA, MADE IN EUROPE

# **GUNTHER TORE**

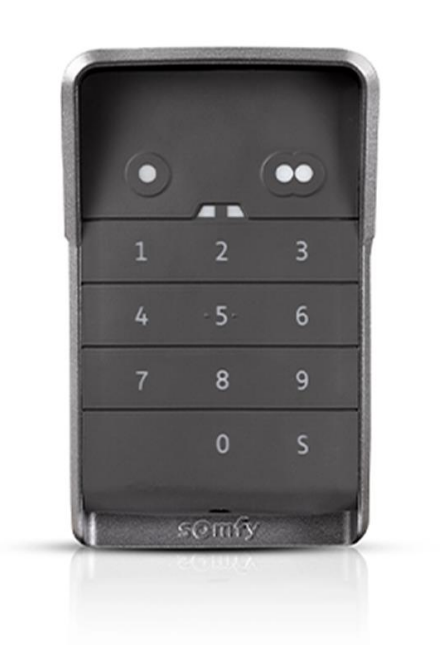

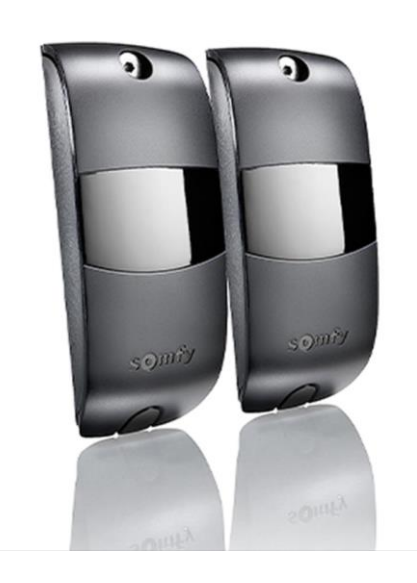

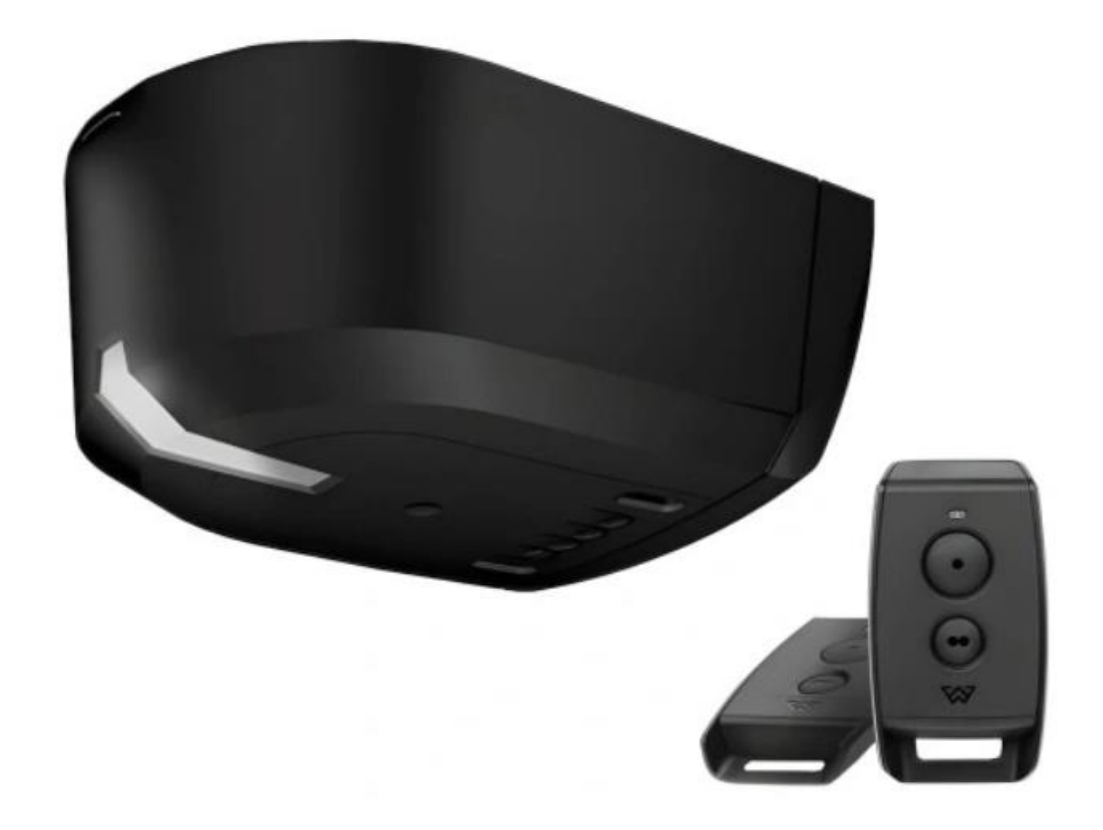

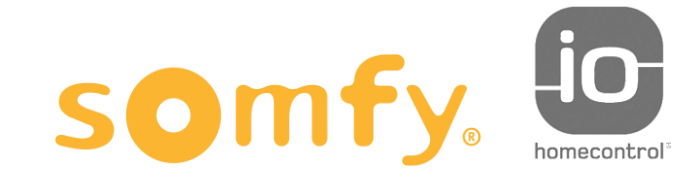

14/06/24

## ---- / ERSTE SCHRITTE

## 01.

Tor manuell öffnen

Oberen Endanschlag in der Antriebsschiene montieren

02.

## 03.

Antrieb verriegeln

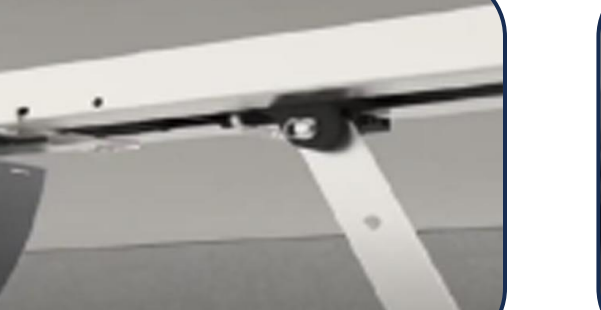

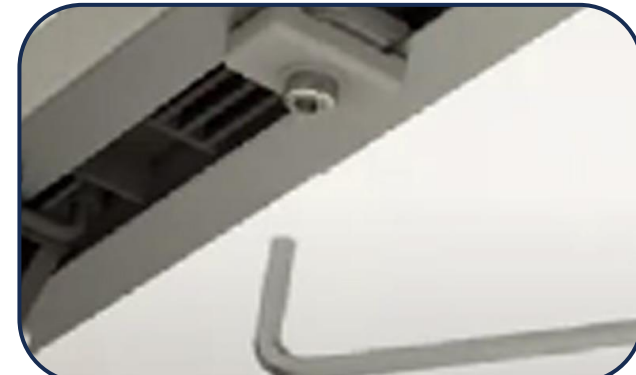

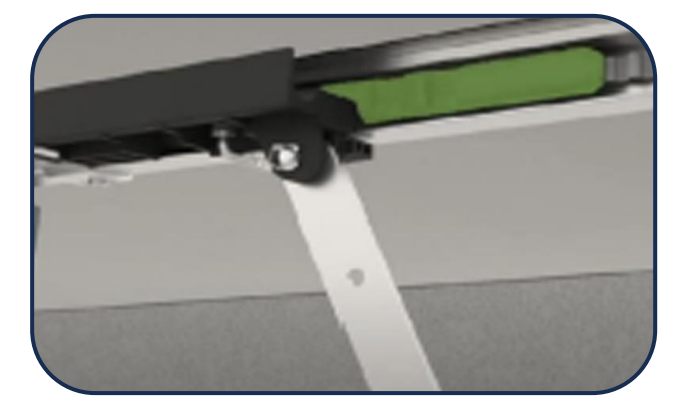

Somfy Metro io

Programmierung der Torposition

# / PROGRAMMIERUNG DER ENDLAGEN

- > Drücke die SET-Taste für mind. 2 Sec bis am Motor die LED leuchtet und dann die Taste SET wieder los lassen.
- > Drücke und halte die -/+ Taste bis die Toranlage perfekt geschlossen ist
  - Bestätige die "Tor geschlossen" Position mit der Taste SET und die Toranlage beginnt selbstständig sich zu öffnen / schließen / öffnen / schließen, dabei werden auch automatisch die Tor Abschaltkräfte eingelernt.
- > Der Antrieb ist nun fertig eingelernt!

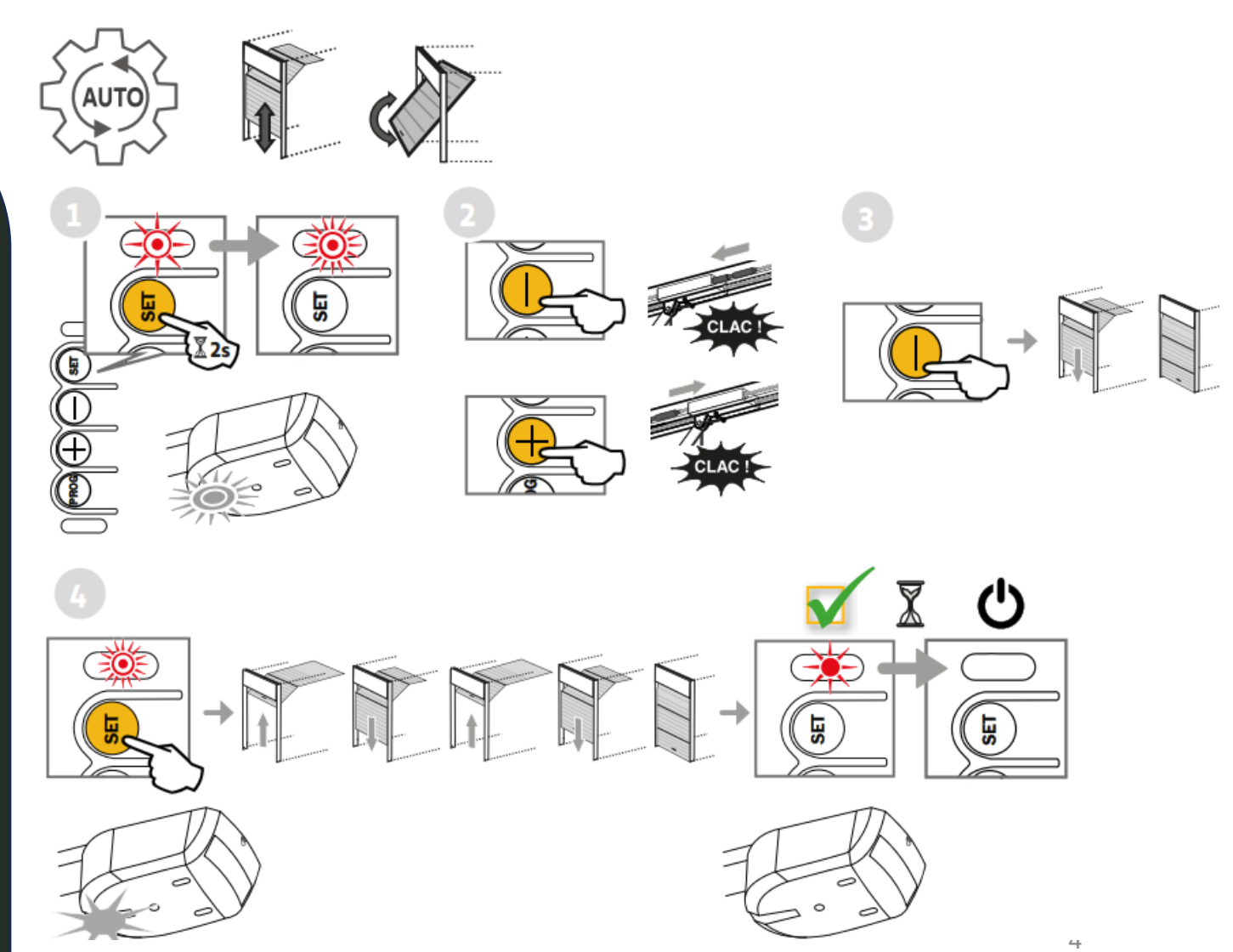

# / PROGRAMMIERUNG DER HANDSENDER

- Drücke Prog-Taste für mindestens 2 Sekunden bis die Motor LED leuchtet
  - Zum Aktivieren des Handsenders drücke die beiden Tasten am Handsender zugleich
  - Drücke die Taste, die eingelernt werden soll, ca. 3 Sekunden

>

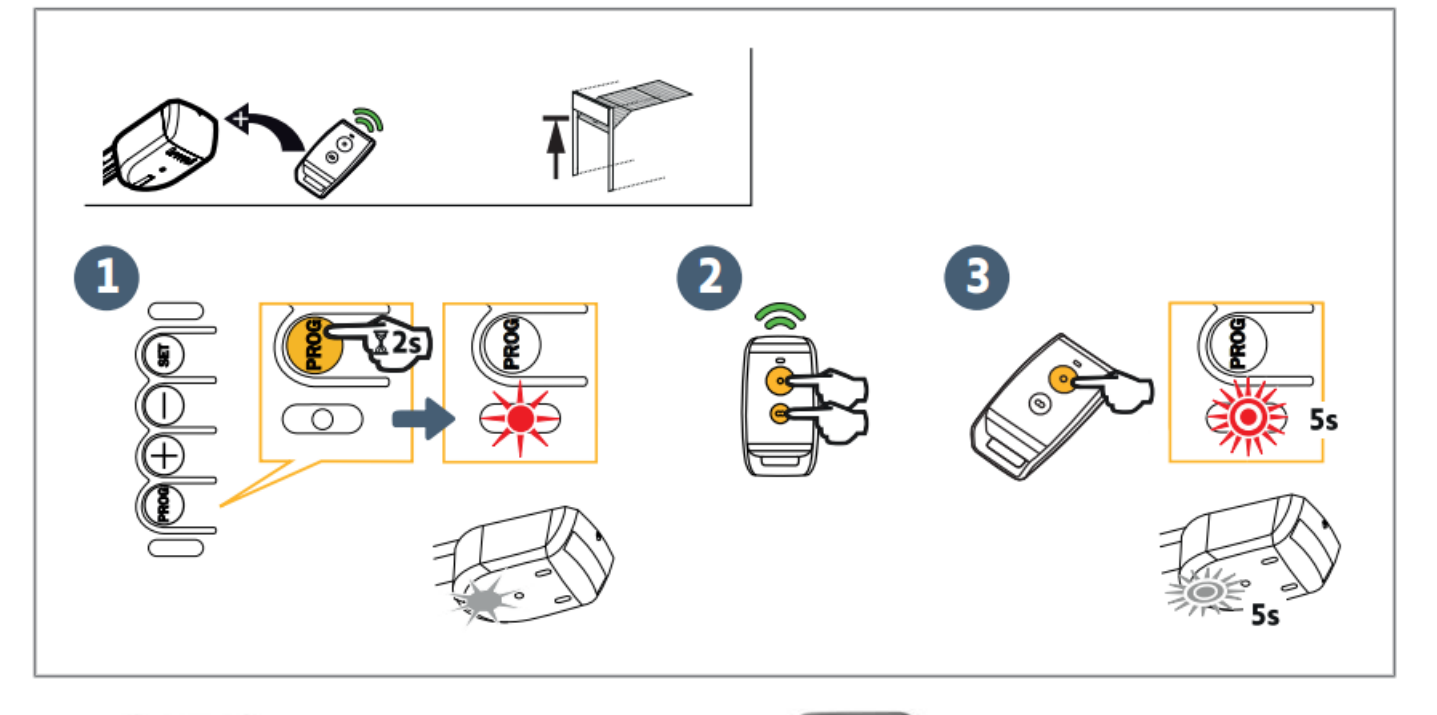

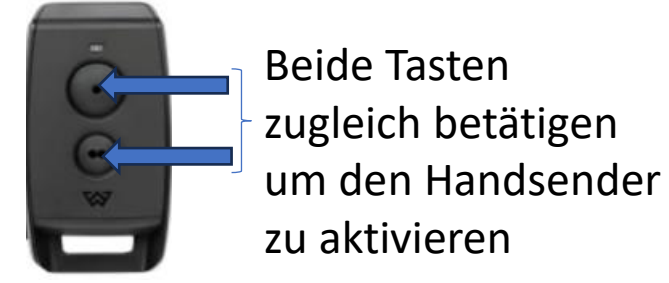

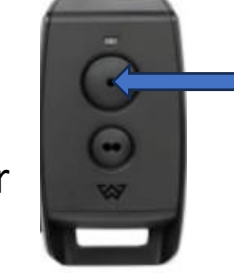

Taste betätigen mit der die Toranlage betätigt werden soll

## / PROGRAMMIERUNG Handsender zu Handsender

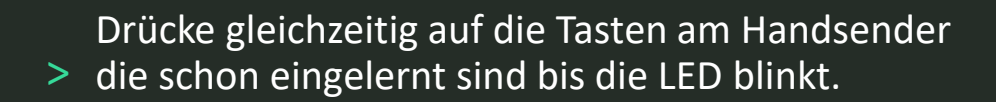

- > Drücke 2 Sekunden auf die kopierende Taste des bereits eingelernten Handsenders
- > Drücke gleichzeitig und kurz auf die Tasten am neuen Handsender

Drücke kurz auf die Taste, mit der Sie am neuen Handsender den Torantrieb steuern möchten

## Achtung

Dieser Vorgang muss in der Nähe des Antriebs durchgeführt werden!

### 2 Kanal Handsender IO

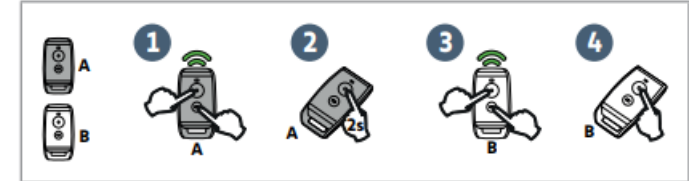

### 4 Kanal Handsender IO

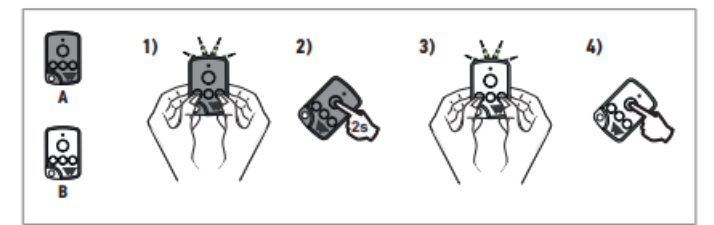

## / PROGRAMMIERUNG Funk Innentaster

> Drücke Prog-Taste für mindestens 2 Sekunden bis die Motor LED leuchtet

Zum Aktivieren des Innentasters drücke die rechte und linke untere Taste am Innentaster zugleich

Drücke die Taste, die eingelernt werden soll, ca. 3 Sekunden

>

>

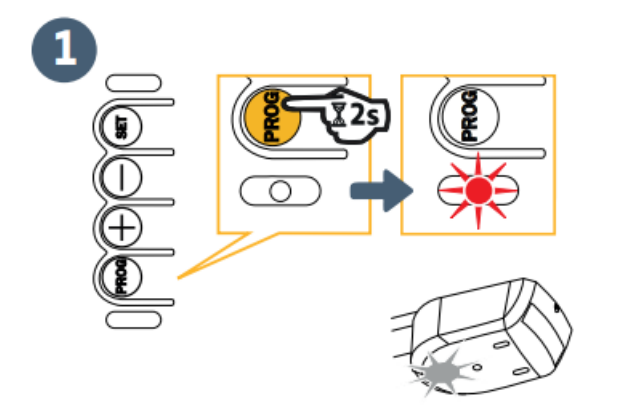

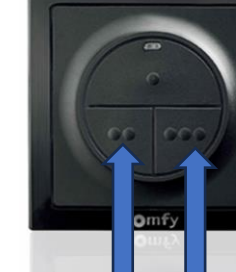

3

2

# / PROGRAMMIERUNG DER CODETASTER

## EINLERNEN

- > Drücke die Prog Taste am Motor für min. 2 Sec.
- > 00000 eingeben je nach Ausführung
   Siehe hier immer Beiblatt beim Codetaster
- > Drücke die Tasten am Codetaster

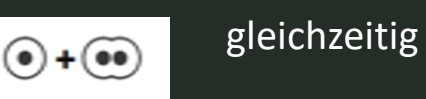

Wähle den Kanal, wo das Garagentor bedient wird

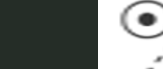

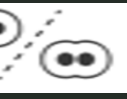

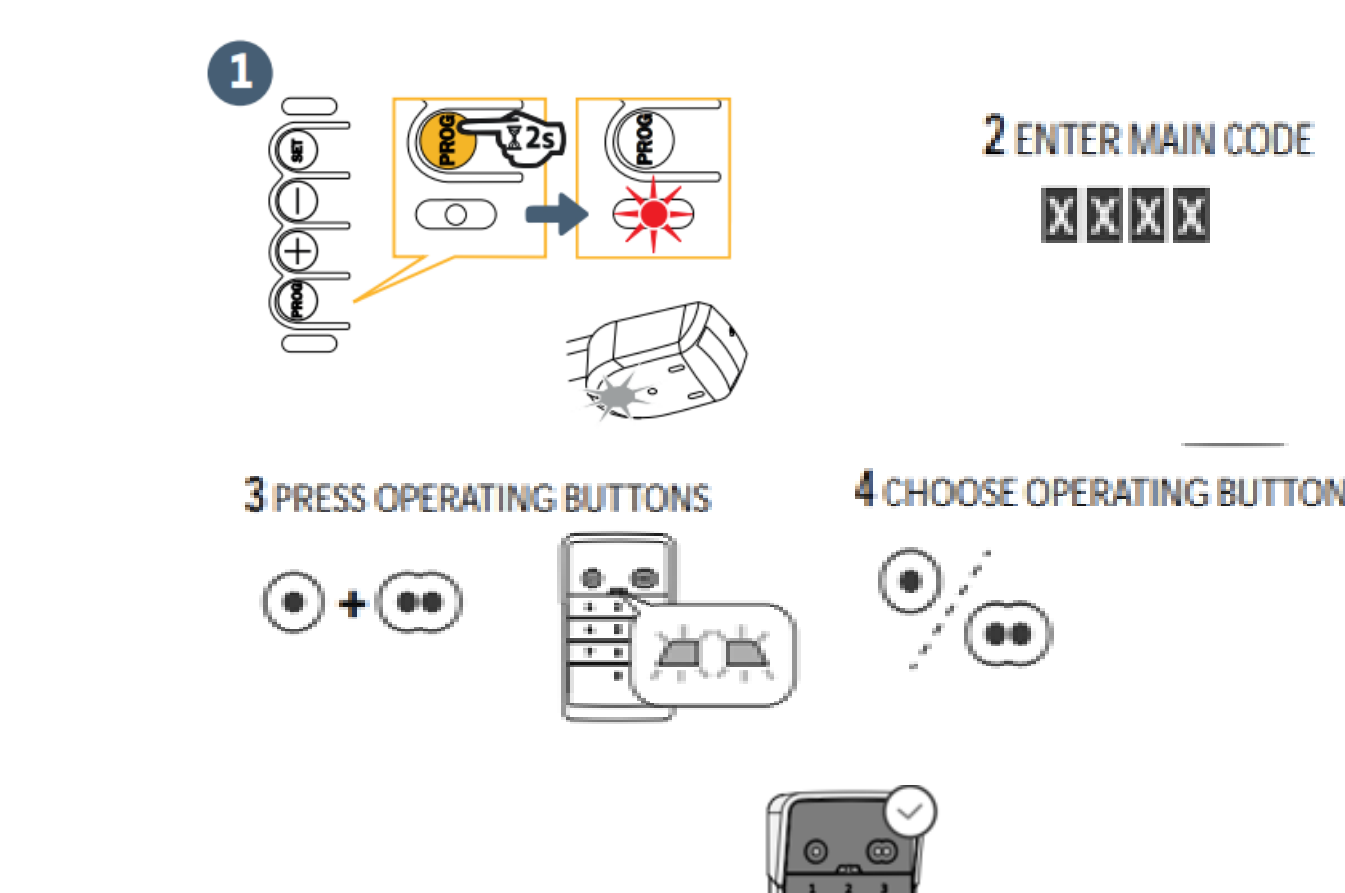

# ZUGANGSCODE ÄNDERN

- > 00000 siehe Datenblatt
- Drücke die S Taste für mind. 5 sec.
   Die beiden LED's müssen leuchten
- > Neuen 5 oder 6-stelligen Code eingeben
- > Mit der Taste S bestätigen
- > 5-6 stelligen Code erneut eingeben
- > Mit der Taste S bestätigen

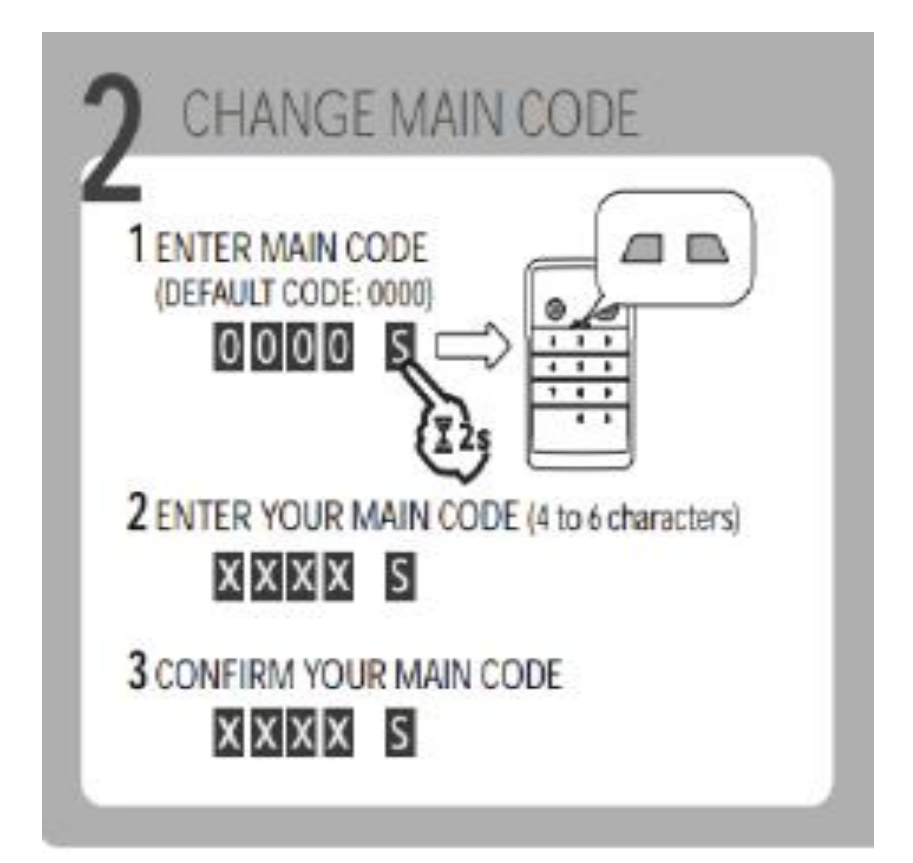

Somfy Metro io Motor Reset

## /Handsender / Motor Reset

- > Löschen der Funkhandsender
  - Drücke ca. 7 Sekunden die PROG Taste bis die LED PROG blinkt

 Löschen der Einstellungen (Werkseinstellung)
 Drücke ca. 7 Sekunden die SET – Taste bis die LED SET schnell blinkt

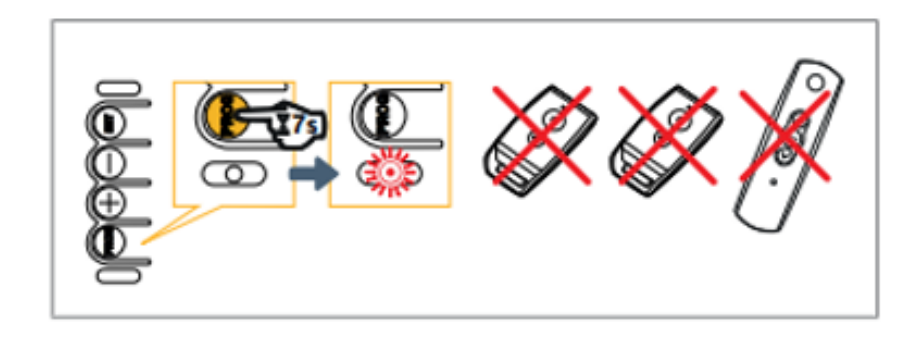

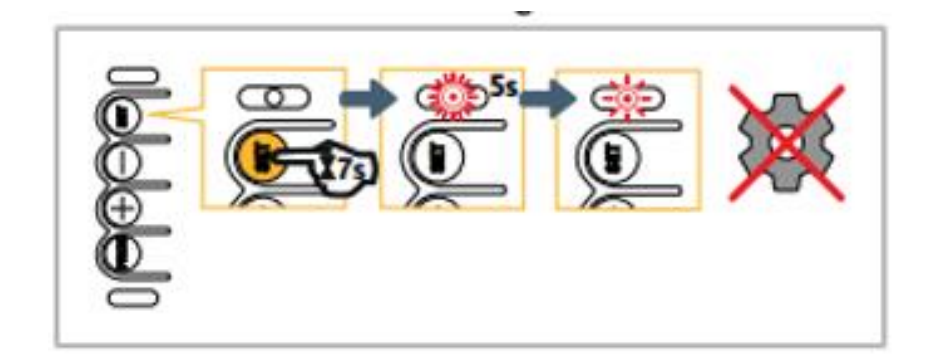

Somfy Metro io Motor Reset

# / Sperren und Entsperren des Motors

### > Motor verriegeln

Drücke gleichzeitig auf die Tasten SET + und –

Die Programmierung wird gesperrt.

Die LEDs SET und PROG blinken für 5 Sekunden schnell.

## Motor aufwecken

Wiederholen Sie den Vorgang Motor verriegeln

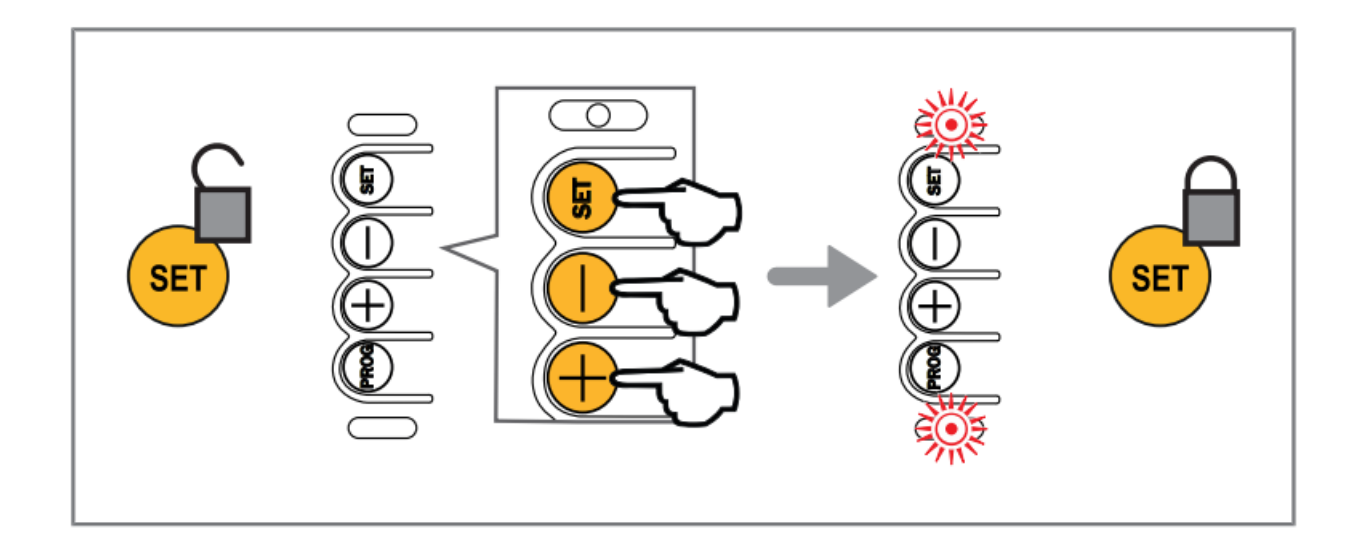

# / verfügbare Parameter

| P1        | Verlangsamungsstrecke beim Schließen                                                                                                    |
|-----------|----------------------------------------------------------------------------------------------------|
| Werte     | 1: Ohne                                                                                                    |
|           | 2: Kurz (ca. 20 cm)                                                                                                    |
|           | 3: Lang                                                                                                    |
| Kommentar | Wenn der Parameter geändert wird, wird empfohlen, das automatische Einlernen erneut durchzuführen.                                                                                                    |
|           | WARNUNG! Falls der Parameter für die Geschwindigkeit verändert wird, muss der Monteur unbedingt<br>prüfen, ob die Hinderniserkennung mit Anhang A der Norm EN 12 453 konform ist. Die Nichtbeachtung<br>dieser Anweisungen kann zu schweren Verletzungen wie zum Beispiel Quetschungen durch das Tor<br>führen. |
| P2        | Empfindlichkeit der Hinderniserkennung                                                                                                    |
| Werte     | 1: Sehr schwach                                                                                                    |
|           | 2: Schwach                                                                                                    |
|           | 3 : Standard                                                                                                    |
|           | 4: Maximal                                                                                                    |
| Kommentar | Wenn der Parameter geändert wird, wird empfohlen, das automatische Einlernen erneut durchzuführen.                                                                                                    |
|           | WARNUNG! Falls der Parameter für die Geschwindigkeit verändert wird, muss der Monteur unbedingt<br>prüfen, ob die Hinderniserkennung mit Anhang A der Norm EN 12 453 konform ist. Die Nichtbeachtung<br>dieser Anweisungen kann zu schweren Verletzungen wie zum Beispiel Quetschungen durch das Tor<br>führen. |
| P3        | Fotozellen                                                                                                    |
| Werte     | 1: Inaktiv                                                                                                    |
|           | 2: Aktiv für Standard-Fotozellen mit Selbsttest durch Umschaltung der Spannungsversorgung                                                                                                    |
| Kommentar | WARNUNG! Die Installation von Standard-Fotozellen mit Selbsttest durch Umschaltung der Span-<br>nungsversorgung ist Pflicht, wenn die Betätigung ohne Sichtkontakt oder eine Betriebsart mit automa-<br>tischer Schließung gegeben ist. Der Selbsttest wird bei jedem Funktionszyklus veranlasst.               |
| P4        | Stromsparmodus                                                                                                    |
| Werte     | 1: Aktiv                                                                                                    |
|           | 2: Inaktiv                                                                                                    |

# / Einstellung der Parameter

1) Drücke kurz die SET - Taste um Einstellmodus aufzurufen

Die LED Set blinkt 1 - Mal und die LED Prog 2 - Mal

2) Die Taste + oder – drücken, um den Parameterwert zu ändern

Die LED Prog blinkt x - mal, um den Wert des Parameters anzuzeigen

3) Drücke für 0,5 Sekunden die Taste SET um zum nächsten Parameter zu wechseln.

4) Drücke die SET - Taste bis die LED dauernd aufleuchtet, um den Programmiermodus zu verlassen

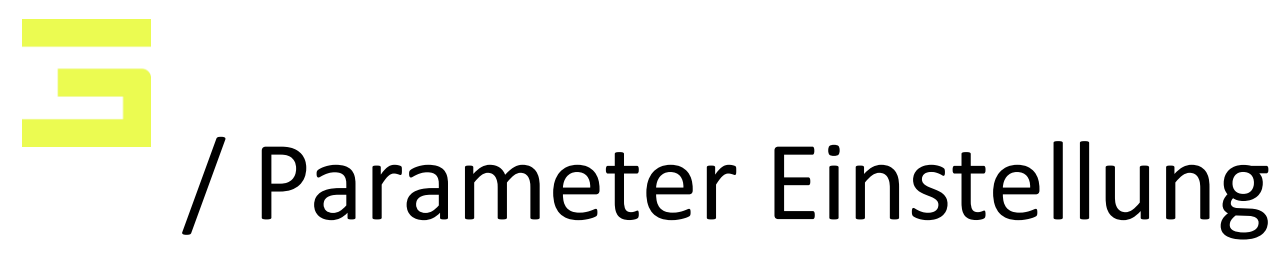

## Programmierbar mit TaHoma Pro APP

### 7.3 Einstellung mit dem Tool TaHoma Pro (als Option)

Weitere Einstellungen sind mit dem Programmiertool TaHoma Pro möglich:

- Auswahl der Betriebsart sequenzieller Modus + der Zeitverzögerung für das Schließen
- Einstellung der Zeiten für die Schließung im sequenziellen Modus + der Zeitverzögerung für das Schließen
- Unabhängiges Einstellen der Öffnungs- und Schließgeschwindigkeit
- · Einstellung der Verlangsamungsgeschwindigkeit beim Schließen
- Einstellung der unabhängigen Verlangsamungsstrecke beim Öffnen und Schließen
- Einstellen der Position für die Fußgängeröffnung.

## GOOGLE PLAY STORE (ANDROID)

APPLE APP STORE (IOS)

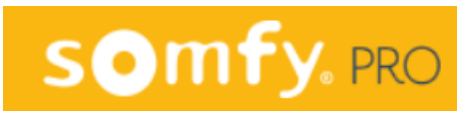

# ANSCHLUSSÜBERSICHT

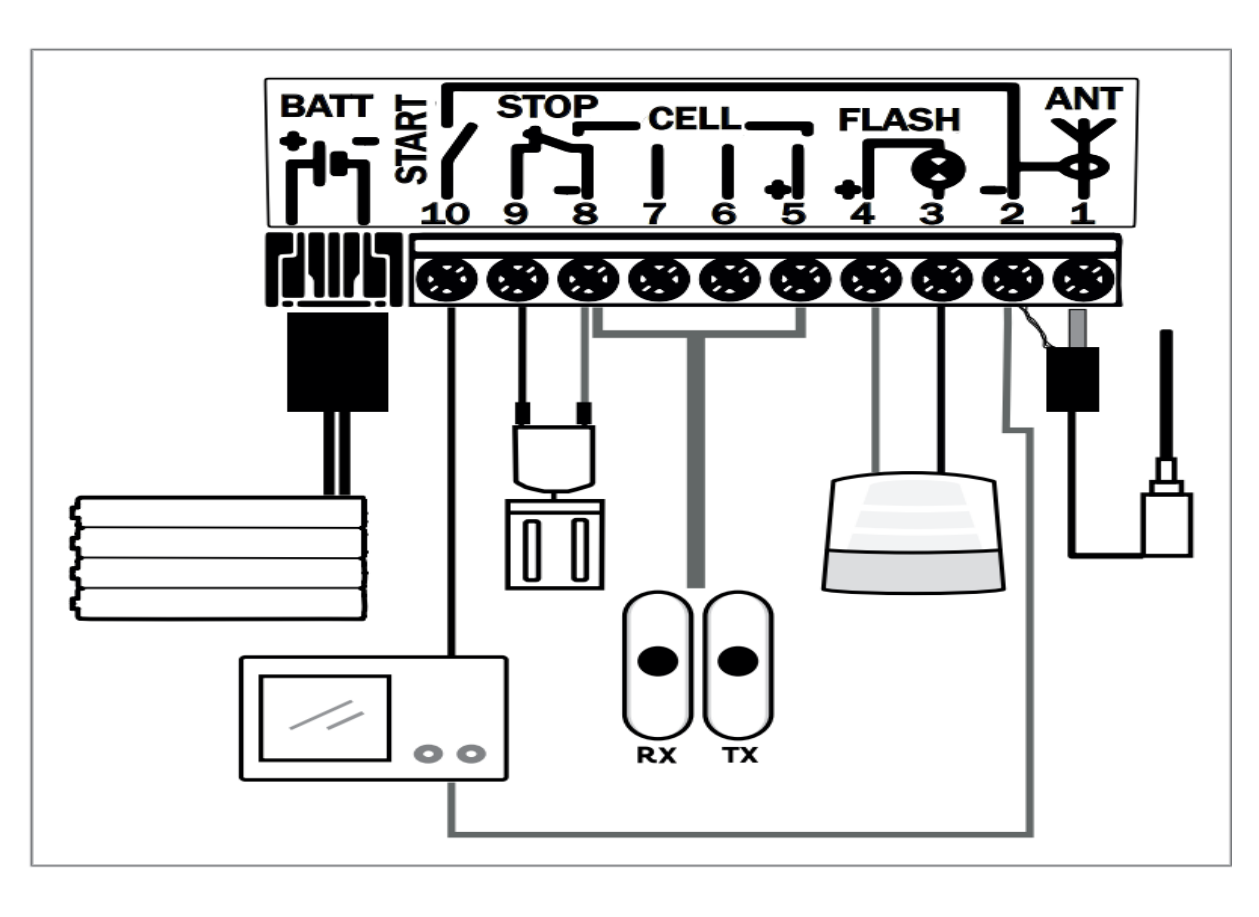

| Klemmen     |    | Angeschlossen an                              |
|-------------|----|-----------------------------------------------|
| ANT         | 1  | Innenleiter Antenne                           |
| 0 V         | 2  | Erde                                          |
| FLASH       | 3  | Ausgang gelbe Signalleuchte 24 V – 15 W       |
|             | 4  | +24 V für gelbe Signalleuchte oder Zubehör    |
| CELL        | 5  | +24 V Fotozellen oder Zubehör                 |
|             | 6  | 0V Fotozelle Tx                               |
|             | 7  | Eingang Fotozellen Rx                         |
| CELL / STOP | 8  | Erde                                          |
| STOP        | 9  | Schlupftürkontakt                             |
| START       | 10 | Eingang Steuerung Vollöffnung                 |
| BATT        |    | Kompatible Batterie 9,6 V und Solarmodul 24 V |

## ANSCHLUSS DER LICHTSCHRANKE

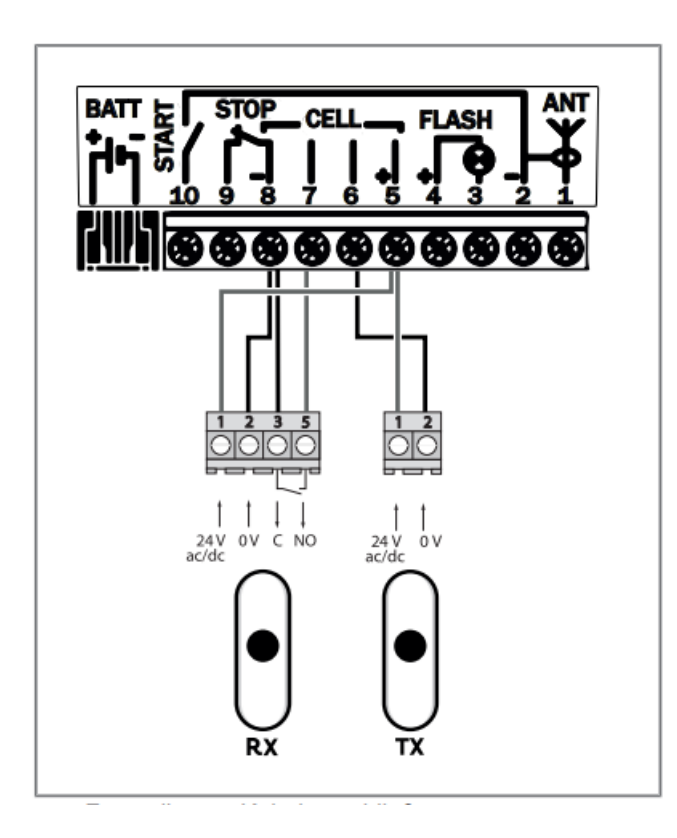

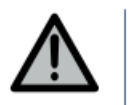

#### WARNUNG

Die Installation derartiger Fotozellen ist Pflicht, wenn die Betätigung ohne Sichtkontakt oder eine Betriebsart mit automatischer Schließung gegeben ist.

| Motor Klemme      | LS-TX Klemme | LS-RX Klemme |
|-------------------|--------------|--------------|
| Klemme 8          |              | 3            |
| Klemme 8          |              | 2            |
| Klemme 5 ( +24V ) | 1            | 1            |
| Klemme 7          |              | 5            |
| Klemme 6          | 2            |              |

### P3=2 programmieren

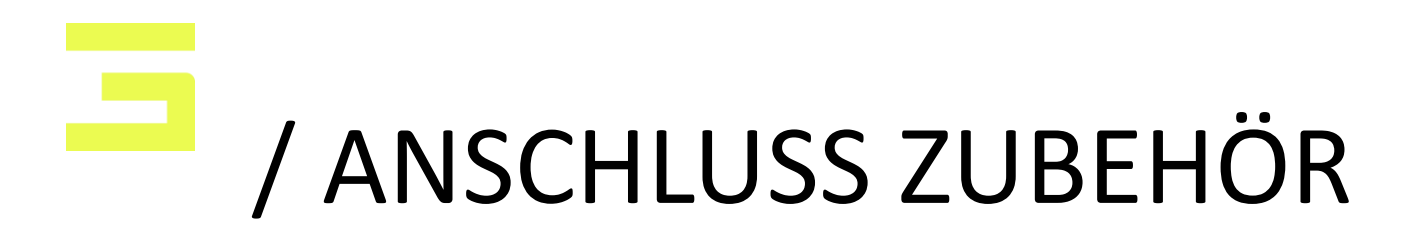

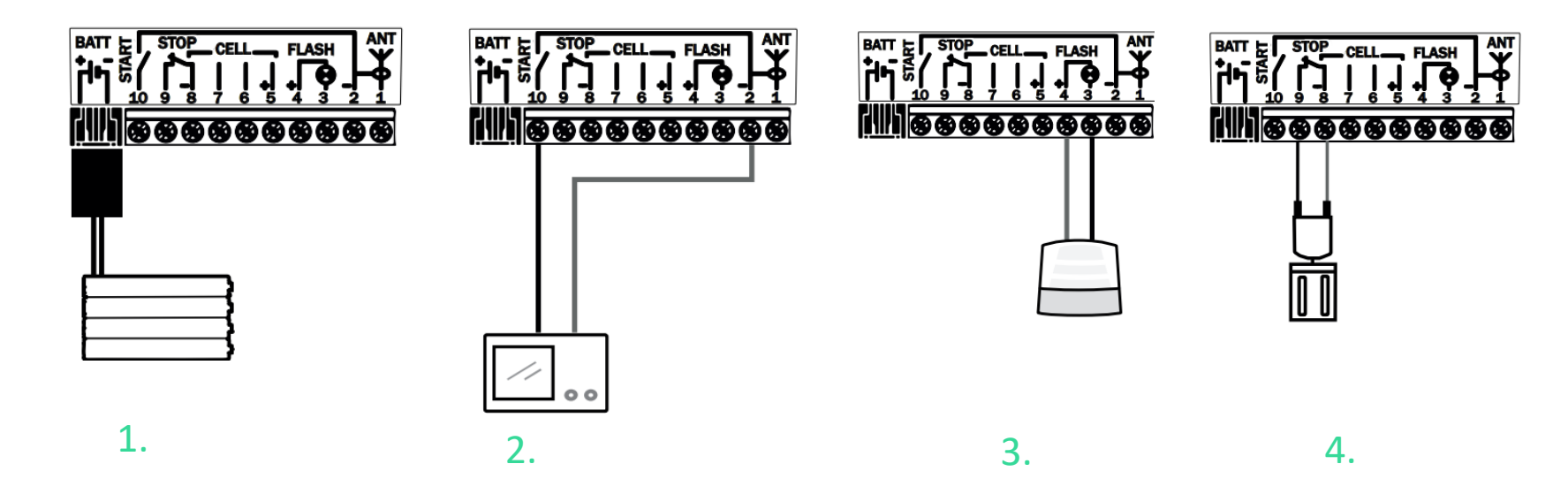

| 1. Batterie      | 2. Innen-Taster | 3. Blinklicht | 4. STOP Kontakt      |
|------------------|-----------------|---------------|----------------------|
| Fertiger Stecker | NO / COM        | 24 V          | Schlupftür oder Stop |
| Motorklemme BATT | Motorklemme 2   | Motorklemme 3 | Motorklemme 8        |
| Motorklemme BATT | Motorklemme 10  | Motorklemme 4 | Motorklemme 9        |

# / Diagnose Störungen

12.1 Status der LEDs

| 0 | Aus                     | 茶 | Blinkt langsam      |
|---|-------------------------|---|---------------------|
| * | Leuchtet ununterbrochen | 纞 | Blinkt schnell      |
|   |                         | Ø | Blinkt sehr schnell |

| LED SET |                                                                                                    |
|---------|----------------------------------------------------------------------------------------------------|
| *       | Beim ersten Einschalten Einlernen nicht durchgeführt<br>→ Schnelle Inbetriebnahme des Antriebs durchführen.                                                                                                    |
| ش       | Einlernen läuft                                                                                                    |
| 0       | Elektronikstörung<br>Überhitzungsschutz Antrieb<br>→ Schalten Sie die Spannungsversorgung aus, warten Sie ca. 5 Minuten und schalten Sie sie wieder ein.<br>Kurzschluss am kabelgebundenen Eingang der angeschlossenen Peripheriegeräte<br>→ Überprüfen Sie die ordnungsgemäße Funktion der angeschlossenen Geräte und deren Verkabelung.<br>→ Wenn die LED weiter blinkt, wenden Sie sich an den Kundenservice.                                                                                                    |
| *       | Eingelernt                                                                                                    |
| 0       | Antrieb im Stromsparmodus<br>→ Drücken Sie kurz auf eine Taste, um den Stromsparmodus zu verlassen. Die LED muss aufleuchten.<br>→ Wenn die LED weiter nicht aufleuchtet, liegt am Antrieb keine Spannung an.                                                                                                    |
| LED PRO | G                                                                                                    |
| 0       | Kein Funkempfang, wenn eine Taste auf dem Funkhandsender gedrückt wird<br>→ Überprüfen Sie, ob die Taste des Funkhandsenders programmiert ist.<br>→ Überprüfen Sie, ob der Funkhandsender mit der Funktechnologie RTS ausgestattet ist.<br>→ Überprüfen Sie die Batterien des Funkhandsenders.                                                                                                    |
| *       | <ul> <li>Empfang eines Funkbefehls, aber keine Reaktion der angesteuerten Komponente</li> <li>→ Überprüfen Sie die anderen LEDs, um festzustellen, ob ein weiterer Fehler vorliegt.</li> <li>→ Die Steuerung ist von dieser Position aus nicht betriebsbereit.</li> <li>→ Die Taste wurde für eine andere Funktion als das Öffnen/Schließen des Stellantriebs eingelernt (z.B. Steuerung des Nebenausgangs).</li> <li>→ Überprüfen Sie, ob die LED "SET" durchgehend leuchtet, um sicherzugehen, dass der Einlernvorgang durchgeführt wurde.</li> </ul> |
| LED PRO | G + SET                                                                                                    |
| ۵       | Die Programmiertasten sind gesperrt.<br>Entsperren Sie die Taste SET (siehe Verriegelung der Programmiertasten [▶ 107])                                                                                                    |

#### 12.3 Ausfall der Sicherheitsvorrichtungen

Bei Ausfall der Fotozellen kann nach 3 Minuten eine Außensteuerung zwischen den Klemmen 2 und 10 den Behang im Totmannmodus steuern.